## HESI Admission Assessment Exam

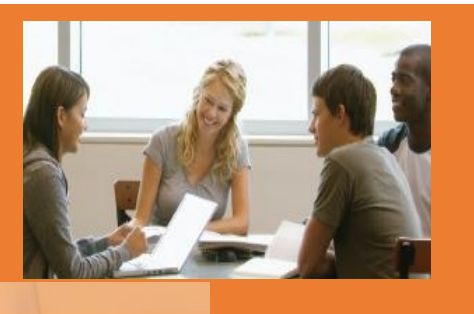

With the HESI Admission Assessment Exam, you'll be tested in three main academic areas - English Language, Math, Science—and two personal assessment areas. By gauging your academic readiness and identifying learning and personality styles, we can determine if you are ready for the rigors of the nursing program.

#### EXAMS THAT YOU MAY SEE INCLUDE:

#### **ENGLISH**

#### **Reading Comprehension**

Provides reading scenarios in order to measure reading comprehension, identifying the main idea, finding meaning of words in context, passage comprehension, making logical inferences, etc.

#### Vocabulary and General Knowledge

Contains vocabulary terms that are commonly used in both general English-speaking settings and in health care fields.

#### Grammar

Contains basic grammar, including parts of speech, important terms and their uses, commonly occurring grammatical errors, etc.

#### MATH

#### **Basic Math Skills**

Focuses on math skills needed for health care fields, including basic addition, subtraction, multiplications, fractions, decimals, ratio and proportions, household measures, general math facts, etc.

#### SCIENCE

#### Biology

Covers biology basics, water, biological molecules, metabolism, cells, cellular respiration, photosynthesis, etc.

#### Chemistry

Contains test items that cover matter, chemical equations and reactions, the periodic table, atomic structure, nuclear chemistry, chemical bonding, etc.

#### Anatomy and Physiology

Provides coverage of general terminology and anatomical structure sand systems.

#### LEARNER PROFILE

Learning Style

Assesses preferred learning style

#### **Personality Profile**

Assesses personality related to prefer learning style.

#### REPORTING

Once you have completed the exam, you'll receive a report which includes scoring explanation and missed questions by topic of the Reading comprehension, Vocabulary and General Knowledge, Grammar, and Basic Math Skills questions so you can see how you performed on the exam.

ELSEVIER

# The Convenience of **HESI eCommerce**

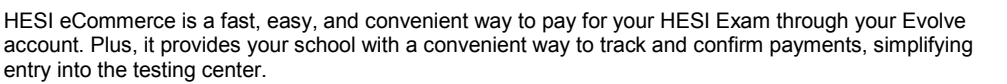

#### To make a HESI Exam payment through your Evolve account, follow these simple steps:

You'll receive a HESI eCommerce Student Payment Notification E-mail from your instructor. **1. Click on the link provided in the E-mail** and you will be prompted to **login to your Evolve** 

#### account. \*

2. Once you are successfully logged in, select **HESI Assessment—Student Access > Payments.** Sections 1 and 2 will be pre-populated with your payment ID and information.

**3. Enter your billing information** into Section 3. After payment confirmation, a proof of payment statement will be displayed and stored in your account under **Payment History**.

## \*If you have not added HESI Assessment—Student Access to your Evolve account, follow these steps:

- 1. Go to http://evolve.elsevier.com and click on I'm a student.
- 2. In the HESI Secure Exams section, click the link that says Register for Results and Remediation.
- 3. Click on **Register For This Now** to place this in your cart, and then **Redeem/Checkout** from the cart screen.
- 4. If you are a returning user, enter your Evolve username and password and click on Login. If you are new to Evolve, enter your name, email, desire password, institution information (if applicable), and click Continue.

Once you have registered, the **HESI Assessment—Student** Access link will appear under **My Evolve** section in your Evolve account.

#### **Distance Testing Eligibility Instructions**

#### 1. You must have an Evolve student account with HESI Assessment

To register for your HESI Distance Testing exam, you will need an Evolve student account. If you do not have an account, you can create one at: http://evolve.elsevier.com/

#### 2. Register for Distance Testing Exam

Log into your Evolve Account and click on:

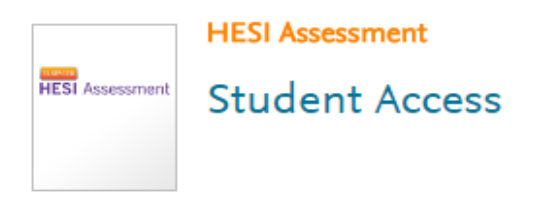

#### 3. Click on Distance Testing Tab > Register for a Distance Exam

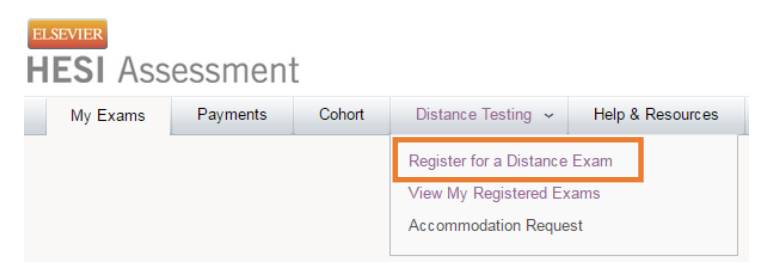

#### 4. Complete the required information, check box, and click the submit button:

| Please enter required inform same as it appears on your g | on below. Review your Evolve profile and confirm that the information provided is the<br>ernment issued photo ID. Please update your profile at https://evolve.elsevier.com |     |
|-----------------------------------------------------------|----------------------------------------------------------------------------------------------------|-----|
| 2<br>Dept. ID*                                            | 1. Please confirm that your first and last<br>name match your government-issued pho<br>ID with signature (Middle name is not<br>required).                                  | oto |
| Dept. Name                                                | 2. Enter schools department ID.                                                                                                    |     |
| Last Name                                                 | -Click Tab on your keyboard to populate                                                                                                    |     |
| Address Line 1                                            | information.                                                                                                    |     |
| Address Line 2 City                                       | 3. Select the appropriate exam.                                                                                                    |     |
| Zip<br>Exam* 3                                            | 4. Click Submit.                                                                                                    |     |

#### **PREPARE FOR THE EXAM!**

With content review and sample test questions, this study guide will help you prepare for the HESI Admissions Assessment Exam.

## EDITION 4 HESI ADMISSION ASSESSMENT EXAM REVIEW

### Admission Assessment Exam Review, 4th Edition

by HESI

#### Paperback

ISBN: 9780323353786

IMPORTANT INFORMATION:

Copyright: 2017

Page Count: 160

Imprint: Elsevier

List Price: \$44.00

Passing your admission assessment exam is the first step on the journey to becoming a successful health professional — make sure you're prepared with Admission Assessment Exam Review, 4<sup>th</sup> Edition! From the testing experts at HESI, this user-friendly guide walks you through the topics and question types found on admission exams, including: math, reading comprehension, vocabulary, grammar, biology, chemistry, anatomy and physiology, and physics. The guide includes hundreds of sample questions, step-by-step explanations, illustrations, and comprehensive practice exams to help you review the subject areas and hone your test-taking skills. Plus, the pre-test and post-test help identify your specific areas of weakness so you can focus your study time on the subjects you need most. If you want to pass the HESI Admission Assessment Exam or any other admissions assessment exam for health professions that you may encounter, there's no better resource than HESI's Admission Assessment Exam Review.

#### TEXAS TECH UNIV-GG HUNT SON-DISTANCE TESTING

#### Department ID : 201288

1. Do not use the school's department ID as your student ID when creating your student Evolve account.

2. The first and last name on your Evolve account must be the same as it appears on your government issued photo ID with signature (i.e. Driver's License or Passport). You will not be admitted into the testing lab if there is a discrepancy between what is listed on your Evolve student account and what is presented on your ID.

3. Your government issued ID must included your signature and a photo that resembles your current appearance to gain admittance into the testing center (your middle name/initial is not required).

You will receive an email Confirmation Notice indicating that you may schedule your exam. Please carefully review the information contained in your Confirmation Notice. If name is not correct, or has been changed, please contact Elsevier HESI Assessment at exameligibility@elsevier.com. Failure to do so could result in forfeiture of your testing appointment and associated fees.

#### PLEASE NOTE:

You will receive your Eligibility ID within 1-3 business days from our receipt of your eligibility request. Please add the following email address to your email's safe sender list to avoid delays: exameligibility@elsevier.com. If you do not see the notification, please check your spam/junk folder.